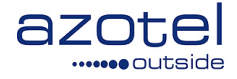

# AZOTEL S05-05 v200 (2013-06)

### S05- SIMPLer Billing SmartDebit API Interface Process Flow

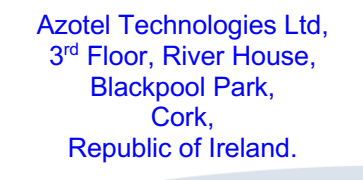

Azotel Canada Inc. 325 Vulcan Avenue NS B1P 5X1 Sydney Canada

Azotel Poland PLAC Powstancow Slaskich 17A/222 53-329 Wroclaw Poland

Phone (EMEA): +353-21-234-8100 Phone (North America): +1-312-239-0680 / +1-902-539-2665 Phone (Poland): +48-71-710-1530 Phone (UK): +44-20-719-3417 Phone (South Africa): +27-11-083-6900 Fax: +353-21-467-1699 info@azotel.com

# Contents

| Con | tents                                           | 2  |
|-----|-------------------------------------------------|----|
| 1.  | Introduction                                    | 3  |
| 2.  | Setting up API details                          | 3  |
| 3.  | Adding Bank Account Details to Customer Account | 4  |
| 4.  | Import Customer Bank Account Details via API    | 7  |
| 5.  | Generate and Import Charge File                 | 9  |
| 6.  | WISP Options                                    | 10 |
| 7.  | Summary                                         | 11 |
| Ann | ex A: References                                | 12 |
| A.1 | Document References                             | 12 |
| A.2 | Link References                                 | 12 |
| Ann | ex B: Definitions and abbreviations             | 12 |
| B.1 | Definitions                                     | 12 |
| B.2 | Abbreviations                                   | 12 |
| Ann | ex C: Check List                                | 12 |
| Ann | ex D: Change history                            | 12 |

### 1. Introduction

This document explains Azotel SIMPLer - SmartDebit API Interface process flow.

### 2. Setting up API details

Setup your SmartDebit API account. You will be provided with the following details:

- API Username
- API Password
- API PSLID
- API URL <u>https://secure.ddprocessing.co.uk/api</u>

Provide the details to Azotel Support or enter them into "Settings->Payment Gateways Definitions" section of SIMPLer system (fig. 2.1 & fig. 2.2).

| Dashboard | Мар              | Customers | Maintenance                                | Invoices                                                | Products                                                    | Network                                  | Hotspots       | Radius | Tools | Settings |        |
|-----------|------------------|-----------|--------------------------------------------|---------------------------------------------------------|-------------------------------------------------------------|------------------------------------------|----------------|--------|-------|----------|--------|
|           |                  |           |                                            |                                                         |                                                             |                                          |                |        |       |          |        |
|           | _                |           | Heare                                      |                                                         |                                                             |                                          |                |        |       |          |        |
| Gene      | ral:             | _         | 03013                                      |                                                         |                                                             |                                          |                |        |       |          |        |
| Add       | Add a new user   |           | Results                                    | 1 - 12 of 12                                            |                                                             | Em                                       | noil           |        | WISD  |          | Statue |
| Add       | User Rights      |           |                                            | •                                                       |                                                             | EII                                      |                |        | WISP  |          | Julius |
| nemp.     |                  |           | ļ                                          |                                                         |                                                             |                                          |                |        |       |          |        |
| Add/      | woully wisp      |           | ļ                                          |                                                         |                                                             |                                          |                |        |       |          |        |
| Dowi      | nloads           |           | ļ                                          |                                                         |                                                             |                                          |                |        |       |          |        |
| Custo     | omer:            |           | ļ                                          |                                                         |                                                             |                                          |                |        |       |          |        |
| Grou      | ps               |           | ļ                                          |                                                         |                                                             |                                          |                |        |       |          |        |
| Custo     | om Fields        |           |                                            |                                                         |                                                             |                                          |                |        |       |          |        |
| Track     | king Definitions |           |                                            |                                                         |                                                             |                                          |                |        |       |          |        |
| Post      | Codes            |           | ľ                                          |                                                         |                                                             |                                          |                |        |       |          |        |
| Sales     | Opportunit       | ies:      | ſ                                          |                                                         |                                                             |                                          |                |        |       |          |        |
| Value     | e Added Rese     | ller      | ļ                                          |                                                         |                                                             |                                          |                |        |       |          |        |
| Mast      | er Agent         |           | ľ                                          |                                                         |                                                             |                                          |                |        |       |          |        |
| Regi      | onal Sales Ma    | nager     | Ī                                          |                                                         |                                                             |                                          |                |        |       |          |        |
| Sale      | s Opportunity 1  | íypes     |                                            |                                                         |                                                             |                                          |                |        |       |          |        |
| Flexit    | ole Tax Syste    | em:       | ſ                                          |                                                         |                                                             |                                          |                |        |       |          |        |
| Tax Z     | Zones            |           | ſ                                          |                                                         |                                                             |                                          |                |        |       |          |        |
| Tax F     | Rates            |           | ļ                                          |                                                         |                                                             |                                          |                |        |       |          |        |
| Billing   | g:               |           | <u> </u>                                   |                                                         |                                                             |                                          |                |        |       |          |        |
| Billin    | a lesuo Typos    |           | Note:                                      |                                                         |                                                             |                                          |                |        |       |          |        |
| Payn      | nent Gateways    | ;         | (1) Adminis<br>(2) Operato<br>(3) User: sa | strator: full acc<br>or: full acces to<br>ame as Opera: | cess to all operat<br>o the associated<br>tor but cannot ad | tors<br>WISP + can ad<br>Id/delete users | d/delete users |        |       |          |        |
| Temp      | IAL              |           |                                            |                                                         |                                                             |                                          |                |        |       |          |        |

Fig. 2.1. Settings -> Payment Gateways

| 6                                          |                             | Bide WISP:<br>login:<br>Payment Gatew | ays Definitions |                                     | Recently View        | ed Customers |
|--------------------------------------------|-----------------------------|---------------------------------------|-----------------|-------------------------------------|----------------------|--------------|
| Das                                        | shboard Map                 | Customers Maint                       | enance Invoices | Products                            | Network              | Hotspots     |
| Back Reset                                 | Update Payment              | Gateways                              |                 |                                     |                      |              |
| Payment Gateways<br>ID Name<br>21          | Definitions<br>Availability | Label                                 | Module          | Settings                            |                      |              |
|                                            |                             |                                       |                 |                                     |                      |              |
| 00                                         |                             |                                       |                 |                                     |                      |              |
| 23                                         |                             |                                       |                 |                                     |                      |              |
| 26 smartdebit                              | SIMPLer                     | ♦ Pay Online                          |                 | API_PASSM                           | IORD                 |              |
| 23<br>26 smartdebit<br>View Log            | SIMPLer                     | ¢ Pay Online                          |                 | API_PASSW<br>API_F                  | VORD                 |              |
| 23<br>26 <b>smaridebit</b><br>View Log     | SIMPLer                     | Pay Online                            |                 | API_PASSW<br>API_F<br>API           | VORD                 |              |
| 23<br>26 smaridebit<br>View Log            | SIMPLer                     | ¢)Pay Online                          |                 | API_PASSW<br>API_F<br>API_<br>API_U | JORD<br>_URL<br>JSER |              |
| 26 smartdebit<br>View Log<br>Add Blank Row | SIMPLer                     | ¢ Pay Online                          |                 | API_PASSW<br>API_F<br>API_<br>API_U | VORD                 |              |

Fig. 2.2. Payment Gateways Definition

NOTE: It is important to set "Availability" flag to "SIMPLer" as this API details will only be used within "Invoices to be EFT" page of SIMPLer system.

### 3. Adding Bank Account Details to Customer Account

It is required that customers have valid bank account details under their accounts in order to add/process their details successfully via SIMPLer – SmartDebit API.

In order to add/update customer bank account details go to the customer account and click "Bank Account Details" link on the left-hand menu (fig. 3.1)

| 🚳 General:           |
|----------------------|
| Modify Customer      |
| Sub-Accounts         |
| Customer Portal      |
| Sales Opportunities  |
| Invoicing:           |
| Custom Invoice       |
| Invoices Details     |
| Subscription Details |
| Credit Card Dataile  |
| Bank Account Details |
| Prepayments          |
| Credits              |
| Free Service Bonus   |

Fig. 3.1. Customer Account -> Bank Account Details

On the "Bank Account Details" page enter correct bank account information (fig. 3.2).

NOTE: It is very important to keep Bank Online Reference field unique in the database, i.e. each customer must have unique Bank Online Reference number.

NOTE: It is very important to have First Time Direct Debit flag set correctly. If "ON" then bank account details will be active on the "Invoices to be EFT" page to import it via API to SmartDebit. If "OFF" then bankc account details will be disabled to be uploaded to SmartDebit. This flag changes itself automatically from ON to OFF if customer bank account details are imported to SmartDebit system via API.

5

|              | outside EFT det                                                          | uils                                           |                |                            | Update WIB files  |           |              |
|--------------|--------------------------------------------------------------------------|------------------------------------------------|----------------|----------------------------|-------------------|-----------|--------------|
| ashboard     | Map Customers                                                            | Maintenance Invoices                           | Products Netwo | rk Hotspots                | Radius Tools      | Settings  | QuickSearch  |
|              |                                                                          |                                                |                |                            |                   |           |              |
| Customer     | Details                                                                  |                                                |                | =                          |                   |           |              |
| ID           | 7                                                                        |                                                |                |                            |                   |           |              |
| Name         | Frank Hanr                                                               | igan                                           |                |                            |                   |           |              |
| Nickname     | F_Hanniga                                                                | n                                              |                |                            |                   |           |              |
| Invoicing ID | FHANNIG                                                                  |                                                |                |                            |                   |           |              |
| Auto Paymen  | Modifications will be ap<br>1- Processing Day of Month<br>Bank EFT table | plied only if you press the "Up<br>default • ? | date' button   | -                          |                   |           |              |
| Preferred    | Bank Account Number                                                      | Bank Sort Code                                 | Bank Onli      | ne Reference               | Bank Account Name | FirstTime | Direct Debit |
|              | 12345678                                                                 | 123456                                         | REF-123        | 4                          | John Doe          | on        | Delete       |
| Add Row      |                                                                          |                                                | Documentat     | ion   <u>Release Notes</u> | 3                 |           |              |

Fig. 3.2. Bank Account Details

NOTE: Customer must have other details entered correctly in order to allow importing their details to SmartDebit. Those details are:

- Address Street 1
- Customer Name
- Address City/Town
- Address ZIP / Post code

If any of the above is missing SIMPLer will refuse to import customer bank account details to SmartDebit via API. Those details can be updated under main "Modify Customer" Page (fig. 3.3)

| Customer Identific   | ation     |
|----------------------|-----------|
| Name                 | John Doe  |
| Invoicing ID         |           |
| Nickname             | lohnDoe   |
|                      | Jumboc    |
|                      |           |
|                      |           |
|                      |           |
| Value Added Reseller |           |
|                      |           |
|                      |           |
|                      |           |
|                      |           |
| Customer Addres      | s Details |
|                      |           |
| Billing Address      |           |
| - Street1            | Azotel St |
| - Street2            |           |
| - Town               |           |
|                      | Cork      |
| - County             |           |
| - Post Code          | 224224    |
|                      | 254524    |
| - Country            |           |
|                      |           |

Fig. 3.3. Modify Customer Details

## 4. Import Customer Bank Account Details via API

In order to get customer accounts imported to SmartDebit via Azotel SIMPLer – SmartDebit API Interface follow the steps

1. Go to the "Invoices-> Invoices to be EFT" page (fig. 4.1)

| Dashboard    | Мар       | Customers | Maintena, ce | Invoices   | Froducts           | Network | Hotspots |
|--------------|-----------|-----------|--------------|------------|--------------------|---------|----------|
|              |           |           |              |            |                    |         |          |
| Invoicing    | g process |           |              |            |                    |         |          |
| Generating   |           |           |              | First Invo | ices               |         |          |
| _            |           |           |              | Create C   | ustom Invoice      |         |          |
|              |           |           |              | Import Ex  | ternal Billing Red | cords   |          |
| Clearing     |           |           |              | Invoicest  | o be EFT           |         |          |
| oroaning     |           |           |              | Gustern (  | Credit Cura Paym   | ent     |          |
|              |           |           |              | Custom E   | -Check Payment     |         |          |
|              |           |           |              |            |                    |         |          |
| Error handli | ng        |           |              | Lodgeme    | nts                |         |          |

#### Fig. 4.1. Invoices -> Invoices to be EFT

2. On "Invoices to be EFT" page from "Direct Debit Module" drop-down list select "Smart Debit". Two new buttons will show up – "Download New Payer's File" and "Generate New Payer's File (nnn)". Number in parenthesis of "Generate New Payer's File (nnn)" shows information about number of bank accounts waiting to be imported to Smart Debit. This number is generated based on "First Time Direct Debit" flag. Thus nnn is a number of all bank accounts in the system that have "First Time Direct Debit" flag set to ON. If you click on "Generate New Payer's File (nnn)" button it will generate the file and automatically imports it via API to SmartDebit (fig. 4.2).

| Dashboard                             | Мар | Customers | Maintenance                     | Invoices | Products   | Network      | Hotspots       | Radius   | Tools            | Settings |   |
|---------------------------------------|-----|-----------|---------------------------------|----------|------------|--------------|----------------|----------|------------------|----------|---|
|                                       |     |           |                                 |          |            |              |                |          |                  |          |   |
| General:<br>Lodgements<br>Invoices >> | ;>> |           | Transaction In<br>Creation date | nfo:     | un 🚖 10 📤  | 2013         |                |          |                  |          |   |
|                                       |     |           | Processing d<br>Direct Debit N  | ate E    | rt Debit 🗢 | Download Nev | v Payer's File | Generate | vew Payer's File | (142)    |   |
|                                       |     |           | Narrative Tex<br>Debit Proced   | t [1] \$ | )          |              |                |          |                  |          | • |

#### Fig. 4.2. "Smart Debit" Direct Debit Module

3. Generating New Payer's File can return an error if some of the details are missing or incorrect. In that case customer bank account details will not be imported to SmartDebit via API and "First Time Direct Debit" flag will not get changed from ON to OFF. You can review Error Log to find all the errors found, fix the errors, reload "Invoices to be EFT" page and click "Generate New Payer's File" again (fig. 4.3 and fig. 4.4)

8

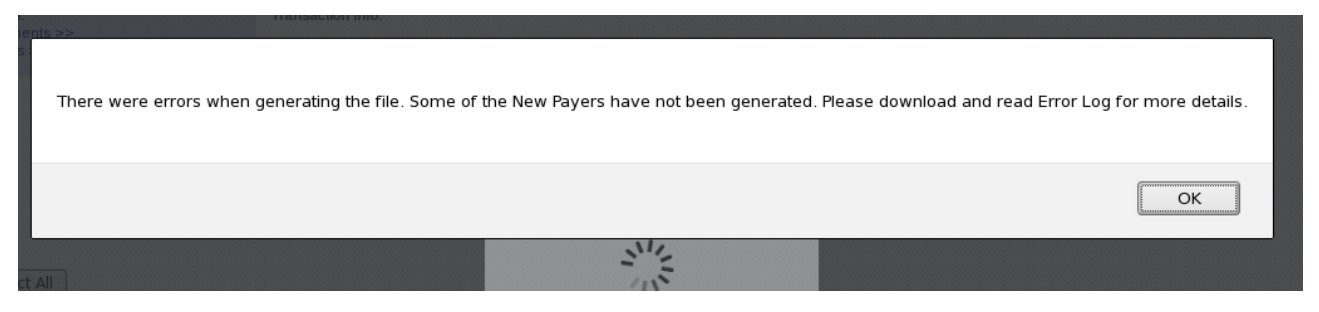

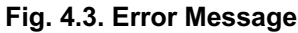

| File                         | Created By     | Created Date | Error Log     |
|------------------------------|----------------|--------------|---------------|
| <u>New Payer's File #55</u>  | pawel          | 2013-06-10   | Error Log #55 |
| New Payer's File #54         | pawel          | 2013-06-10   | Error Log #54 |
| <u>New Payer's File #53</u>  | pawel          | 2013-06-10   | Error Log #53 |
| New Payer's File #52         | pawel          | 2013-06-06   | Error Log #52 |
| New Payer's File #51         | pawel          | 2013-06-06   | Error Log #51 |
| Page: <u>1 2 3 4 5 6 7 8</u> | <u>9 10 11</u> |              |               |

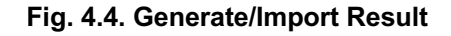

### 5. Generate and Import Charge File

If customer bank accounts details are imported you can generate/import charge file. Importing charge file via API to SmertDebit happens in the background when lodgement is generated. If some of the charges cannot be imported error message will be displayed on the summary page. If some of the charges are imported successfully and some of the charges are not imported due to errors lodgement will be created for all charges. It is required that erroneous charges are added manually to SmartDebit or they are failed in SIMPLer system. If all the charges are incorrect then charge file will not be imported at all.

In order to Generate Lodgement and Import Charge File to SmartDebit (fig. 5.1)

- select processing date
- select appropriate charges
- click "Generate" button

Azotel Confidential Proprietary © Azotel Technologies Ltd 2024

-) ?

| Generate | Customer<br>ID | Invoicing<br>ID | Name | Status  | Invoice Date | Amount  | Choose Bank Account           | Invoice<br>No. | Available<br>Prepayments |
|----------|----------------|-----------------|------|---------|--------------|---------|-------------------------------|----------------|--------------------------|
|          | 1              |                 |      | current | 10 Jun 2013  | 2691.00 | 123456 12345678 - REF-1234 💠  | 44497          | 0.00                     |
|          | 7              |                 |      | current | 10 Jun 2013  | 2691.00 | 123456 12345678 - REF-1234 🗘  | 44498          | 0.00                     |
|          | 7              |                 |      | current | 10 Jun 2013  | 1794.00 | 123456 12345678 - REF-1234 \$ | 44499          | 0.00                     |
|          | 7              |                 |      | current | 10 Jun 2013  | 1794.00 | 123456 12345678 - REF-1234 💲  | 44500          | 0.00                     |
|          | 7              |                 |      | current | 10 Jun 2013  | 2691.00 | 123456 12345678 - REF-1234 🖨  | 44501          | 0.00                     |
|          | 7              |                 |      | current | 10 Jun 2013  | 2691.00 | 123456 12345678 - REF-1234 🗘  | 44502          | 0.00                     |
|          | 7              |                 |      | current | 10 Jun 2013  | 1794.00 | 123456 12345678 - REF-1234 💲  | 44503          | 0.00                     |
|          | 7              |                 |      | current | 13 May 2009  | 97.56   | 123456 12345678 - REF-1234 🖨  | 44504          | 0.00                     |
|          | 7              |                 |      | current | 13 Aug 2009  | 97.56   | 123456 12345678 - REF-1234 🗘  | 44505          | 0.00                     |
|          | 7              |                 |      | current | 13 Nov 2009  | 32.52   | 123456 12345678 - REF-1234 🖨  | 44506          | 0.00                     |
|          | 7              |                 |      | current | 13 Feb 2010  | 48.78   | 123456 12345678 - REF-1234 💠  | 44507          | 0.00                     |
|          | 7              |                 |      | current | 10 Jun 2013  | 2206.62 | 123456 12345678 - REF-1234 🖨  | 44508          | 0.00                     |
| 7        | 133            |                 |      | current | 07 May 2013  | 70.27   | 000000 12345678 - 1331000 🖨   | 44182          | 0.00                     |
| <b>V</b> | 140            |                 |      | current | 11 May 2013  | 120.00  | 000000 12345678 - 1401000 🖨   | 44304          | 0.00                     |
| j        | 154            |                 |      | current | 16 May 2013  | 80.00   | 000000 12345678 - 1541000 🖨   | 44451          | 0.00                     |
|          |                |                 |      |         |              |         |                               |                |                          |

#### Fig. 5.1. Generate Payment

Example result of the import/lodgement is displayed on figure 5.2. Note the information in red color.

| General:    | Note:                                                                                                    |                 |                            |                |  |  |  |  |  |  |  |
|-------------|----------------------------------------------------------------------------------------------------|-----------------|----------------------------|----------------|--|--|--|--|--|--|--|
| Invoices >> | The A2439_winbits_airwave_5652.txt file was created successfully for the customers listed below.                                                                                                    |                 |                            |                |  |  |  |  |  |  |  |
|             | Lodgement Details:<br>Reference: A2439 [2448]<br>Narrative:<br>Date: 03 Jul 2013<br>Type: direct debit                                                                                                    |                 |                            |                |  |  |  |  |  |  |  |
|             | Download Winbits File                                                                                                    |                 |                            |                |  |  |  |  |  |  |  |
|             | Invoicing ID                                                                                                    | Processing date | Outstanding Invoice Amount | Payment Amount |  |  |  |  |  |  |  |
|             |                                                                                                    | 01 Jul 2013     | 70.27                      | 70.27          |  |  |  |  |  |  |  |
|             |                                                                                                    | 01 Jul 2013     | 120.00                     | 120.00         |  |  |  |  |  |  |  |
|             |                                                                                                    | 01 Jul 2013     | 2601.00                    | 2691.00        |  |  |  |  |  |  |  |
|             |                                                                                                    | 01 Jul 2013     | 2691.00                    | 2691.00        |  |  |  |  |  |  |  |
|             |                                                                                                    |                 | Total Amount:<br>5652.00   |                |  |  |  |  |  |  |  |
|             | An email was sent to pawel@azotel.com                                                                                                    |                 |                            |                |  |  |  |  |  |  |  |
|             | ***IMPORTANT*** The following errors were found when importing winbits file via API to SmartDebit. You may want to upload those charges<br>manually or fail the payments under the lodgement ( <u>Open Lodgement Details</u> ) created: |                 |                            |                |  |  |  |  |  |  |  |
|             | Line 1: Not imported: DDI "1.331.000" not found.<br>Line 3: Not imported: DDI "1.541.000" not found.<br>Line 4: Not imported: DDI "REF-1.234" not found.                                                                                |                 |                            |                |  |  |  |  |  |  |  |

#### Fig. 5.2. Result of generating payment

### 6. WISP Options

It is required that two following options are set under "Settings->Modify WISP" to get the feature working properly:

1. Banking Details Schema is set to "UK Banking Scheme" (fig. 6.1).

| Bank Details Schema | UK Banking Scheme   | • ? |
|---------------------|---------------------|-----|
| Fig. 6.1.           | Bank Details Schema |     |

2. EFT – Consolidate multiple payment entries for each Customer processed is ON (fig. 6.2).

| EFT - Consolidate multiple payment entries for each Customer |    |
|--------------------------------------------------------------|----|
| processed                                                    | on |

Fig. 6.2. Consolidate multiple payment entries for each customer processed

# 7. Summary

If you have any questions contact support@azotel.com

### Annex A: References

A.1 Document References

### A.2 Link References

[L1] <u>http://www.azotel.com/</u>

### Annex B: Definitions and abbreviations

### **B.1 Definitions**

### **B.2** Abbreviations

For the purposes of the present document, the following abbreviations apply:

SIMPLer Azotel's integrated Operators platform

### Annex C: Check List

The following items have caused issues in the past

## Annex D: Change history

| Change history |        |                                                                       |     |     |  |
|----------------|--------|-----------------------------------------------------------------------|-----|-----|--|
| Date           | Author | Subject/Comment                                                       | Old | New |  |
| 10/06/13       | Pawel  | Initial Version.                                                      | N/a | 001 |  |
| 17/06/13       | Paul   | Changed doc's title, copyright and correct year, doc num on all pages | 001 | 100 |  |